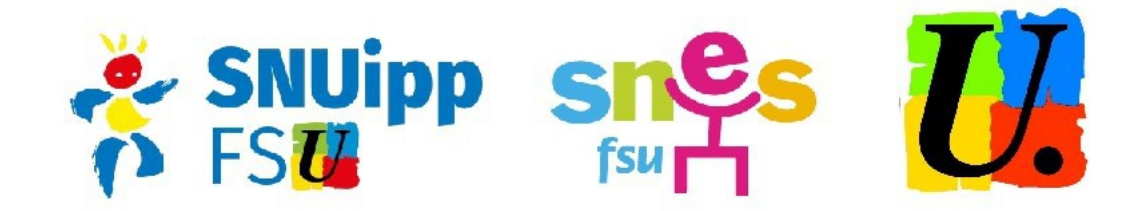

# FORMATION CONTINUE DES AESH

Pour la seconde année, l'**offre de formation continue** à destination des AESH (CDD ou CDI) est mise en place, via le plan de formation académique (PAF).

Grâce à notre représentativité dans les instances, nous pouvons dès maintenant vous en informer, alors que l'administration n'envisage toujours pas de communication spécifique auprès des AESH de l'académie.

Vous trouverez ici la procédure pour vous y inscrire. Il faut pour cela avoir avoir accès à son compte académique (constitué d'un identifiant académique et d'une adresse mail @ac-rennes.fr), ou à défaut avoir son NUMEN.

Malgré nos multiples interpellations de l'administration à ce sujet, la transmission de ces informations à destination des AESH ne se fait toujours pas de façon optimale. Vous pouvez donc demander votre NUMEN auprès de votre DSDEN.

#### **ATTENTION !** Les inscriptions sont à effectuer avant le 22 septembre.

La formation à destination des AESH de ce PAF 2019 s'organise autour de trois modules :

- <u>Conséquences de la situation de handicap sur l'environnement scolaire et éducatif</u> (réglementation) (6h) : « connaître la réglementation spécifique applicable aux élèves en situation de handicap »
- Mise en accessibilité de l'environnement scolaire et éducatif pour les élèves en situation de handicap (12h) : « accompagner la personne sans faire obstacle à sa relation avec sa famille, son référent professionnel et ses pairs. Connaître la règlementation spécifique applicable aux élèves en situation de handicap »
- <u>Prévention et gestion de crise pour les TCC et TSA</u> (12h) : « prévenir et gérer les crises pour les troubles cognitifs comportementaux et les troubles des spectres de l'autisme »

## **COMMENT S'INSCRIRE ?**

Se rendre sur le site Toutatice : <u>https://www.toutatice.fr</u>, puis cliquer sur « J'accède à mon profil ».

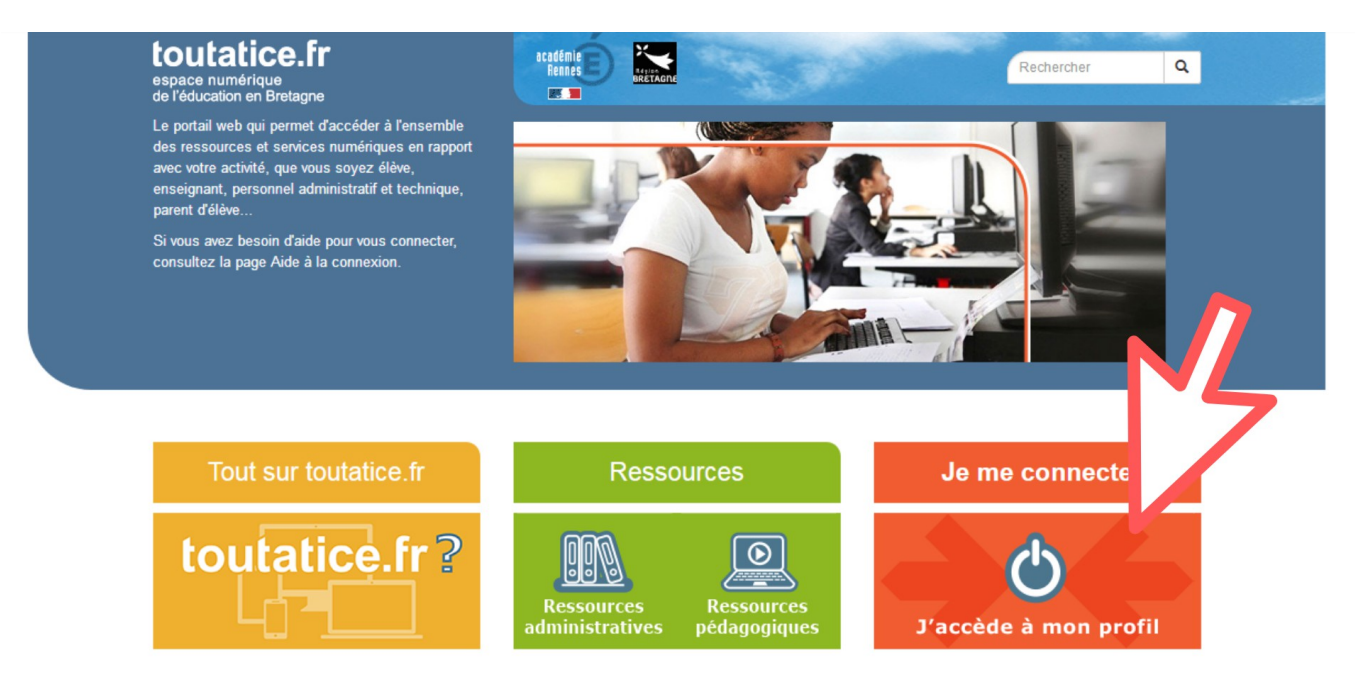

Si vous connaissez déjà vos identifiants de connexion, saisissez-les et connectez-vous.Sinon, cliquez sur le bouton « tère connexion ». La procédure pour créer votre compte vous sera expliquée. (attention : le NUMEN est requis à cette étape).

| ACADÉMIE<br>Rennes<br>Région Académique<br>Bretagne<br>Ministère<br>de l'éducation Nationale | Vous souhaitez<br>tant que :                                              | accéder à vos application<br><b>Personnel</b><br>Vous n'êtes pas un Perso<br>Changer de profil | ns de l'Éducation en<br>nnel ?                                                                                                    | 🚔 Confidentialité                                                                                                    |
|----------------------------------------------------------------------------------------------|---------------------------------------------------------------------------|------------------------------------------------------------------------------------------------|----------------------------------------------------------------------------------------------------|----------------------------------------------------------------------------------------------------|
| MINISTERE<br>DE L'ENSEIGNEMENT SUPÉRIEUR,<br>DE LA RECHERCHE<br>ET DE L'INNOVATION           | Entrez votre identifiant et votre mot de passe                            |                                                                                                | Attention. Vos identifiant et mot de<br>passe sont <b>strictement</b><br><b>confidentiels</b> et ne doivent être<br>confiés à personne, même à des<br>personnels du Rectorat. |                                                                                                    |
|                                                                                              | Mot de passe :<br>(ou Passcode<br>OTP (Code PIN<br>+ clé de<br>sécurité)) | Mot de passe                                                                                   |                                                                                                    | Sécurité<br>Pour des raisons de sécurité,<br>veuillez vous déconnecter et<br>fermer votre navigateur lorsque<br>vous avez fini d'accéder aux<br>services authentifiés. |
|                                                                                              | 1è                                                                        | ere connexion                                                                                  | Aide Identifiant ou notes                                                                                                    | not de passe oublié                                                                                                    |

C Académie de Rennes.

Cliquer ensuite sur « ARENA – Portail des applications métiers ».

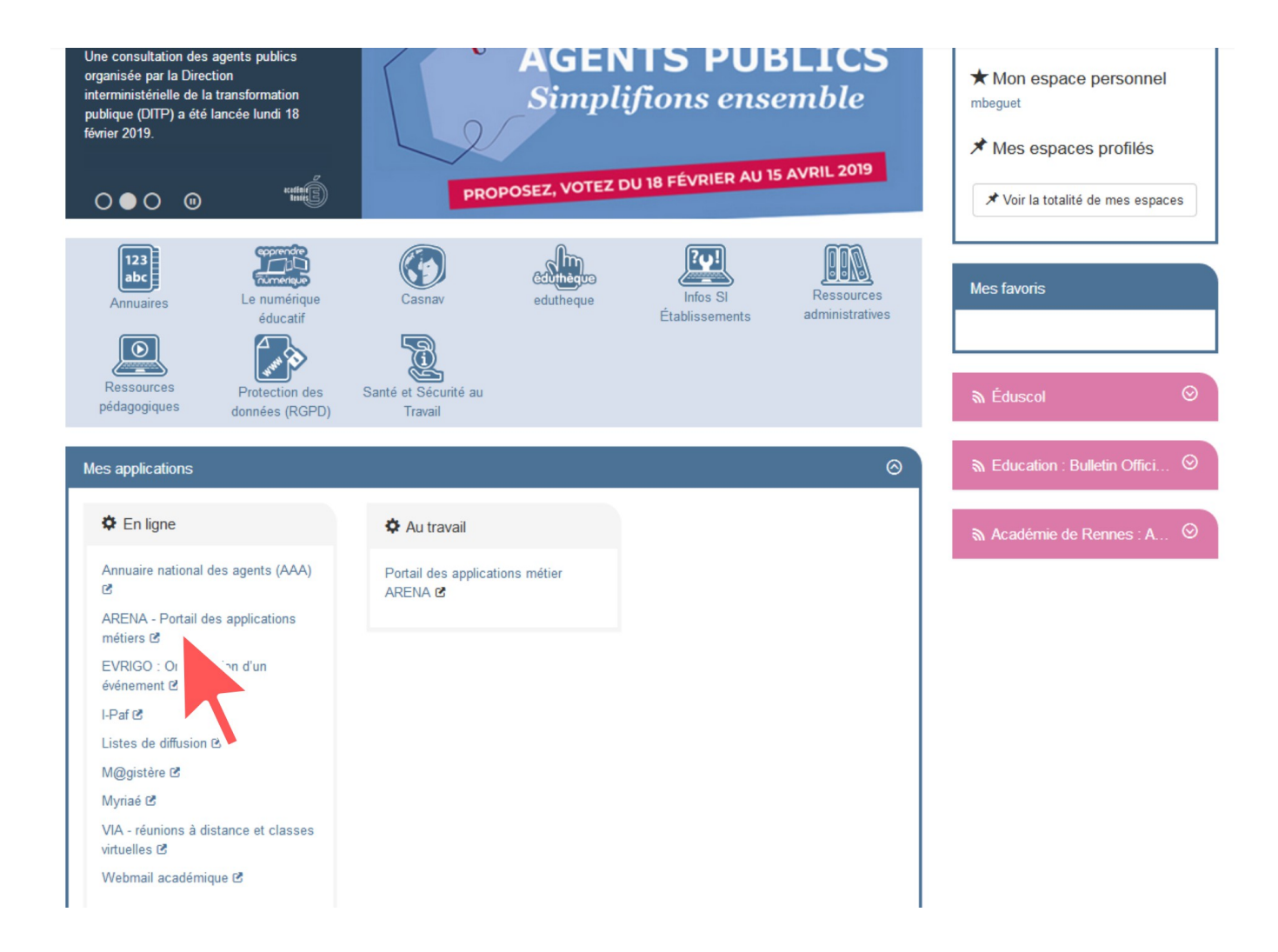

Cliquer ensuite sur « Gestion des personnels ».

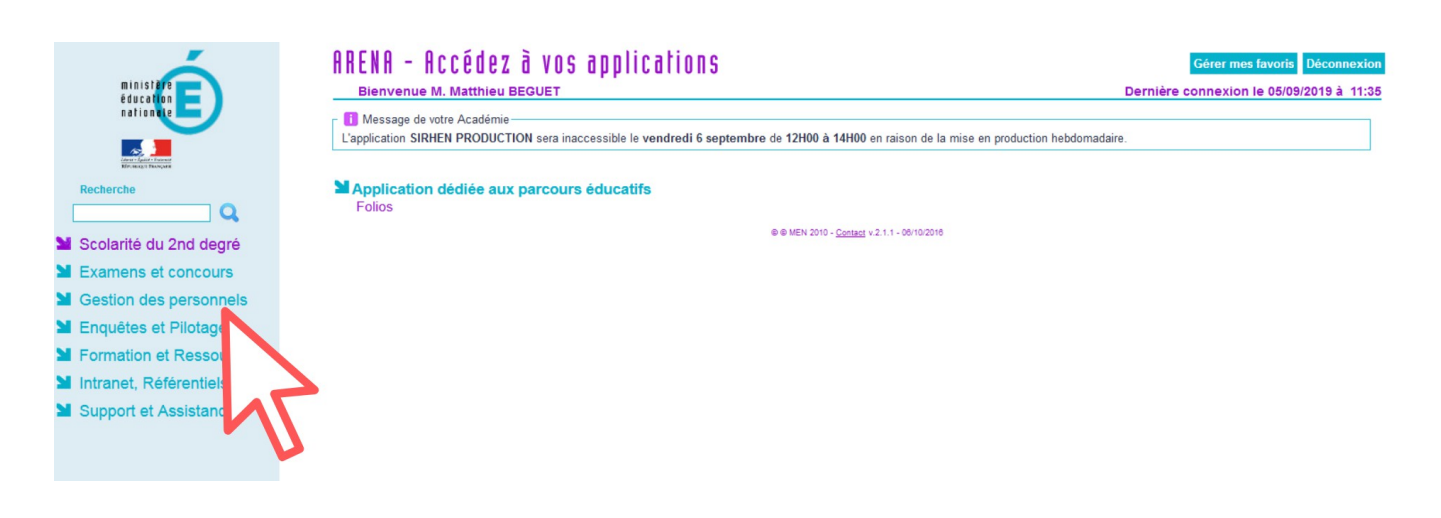

#### Cliquer ensuite sur le bouton « GAIA – Accès individuel ».

| ministere<br>éducation<br>nation de<br>entimistere                                                                                                    | ARENA - ACCÉDEZ À VOS APPLICATIONS<br>Bienvenue M. Matthieu BEGUET<br>Message de votre Académie<br>L'application SIRHEN PRODUCTION sera inaccessible le vendredi 6 septem                                                                                                    | Gérer mes favoris Déconnexion<br>Dernière connexion le 05/09/2019 à 11:35<br>abre de 12H00 à 14H00 en raison de la mise en production hebdomadaire.                                                                                                    |
|----------------------------------------------------------------------------------------------------|----------------------------------------------------------------------------------------------------|----------------------------------------------------------------------------------------------------|
| Recherche<br>Construction<br>Recherche<br>Construction<br>Recherche<br>Rechercherche<br>Recherche<br>Recherche<br>Recherche<br>R | Gestion des déplacements temporaires (DT)     Déplacements Temporaires     Documents utilisateurs     Gestion de la formation continue (GAIA)     GAIA-CERPEP Dispositifs nationaux - Accès individuel     GAIA - Accès individuel     SIRHEN     SIRHEN     SIRHEN     SIRHENPRODUCTIC     Gérer ses abonnements : infor syndicales nationales     Gérer ses abonnements : infor syndicales nationales | <ul> <li>Applications locales de gestion des personnels<br/>REMPRID - Remplacement des enseignants du 1er degre prive</li> <li>I-Prof Assistant Carrière<br/>I-Prof Enseignant<br/>I-Prof Gestion</li> <li>Mon Portail Agent<br/>Mon Portail Agent</li> </ul> |
|                                                                                                    |                                                                                                    | ⊕ ⊕ MEN 2010 - <u>Contect</u> v.2.1.1 - 00/10/2016                                                                                                    |

# Vous êtes alors redirigés sur le portail GAIA. Cliquer sur « inscription individuelle ».

| GA                    | BEGUET MATTHIEU 0359999D DSDEN 35 35031 RENNES CEDEX |                                                     |
|-----------------------|------------------------------------------------------|-----------------------------------------------------|
| and the second second | R 014                                                |                                                     |
|                       | Consultation du<br>Calendrier                        | PAF Atss Encadrement<br>et enseignants 2nd<br>degré |
| 10 Mar                | Suivi de formation                                   |                                                     |
|                       | Inscription<br>Individuelle                          |                                                     |
|                       | Consultation du<br>Plan                              |                                                     |
|                       | Offre de<br>Formation                                |                                                     |
|                       | PAF Atss Encadren                                    |                                                     |

### Cliquer sur «INDIV AVIS PAF ATSS + AVIS CHEF».

| GA                            | A Inscription Individuelle                                                                                                    |
|-------------------------------|----------------------------------------------------------------------------------------------------|
|                               | Liste des candidatures de M. BEGUET                                                                                                    |
|                               | Voici la liste des calendriers d'inscription en cours à votre disposition.                                                                                                 |
| Accueil                       | Pour vous inscrire à un dispositif, recherchez-le sur un calendrier particulier d'inscription en cliquant sur l'icône 🕏 ou sur l'ensemble des calendriers d'inscription ou |
| Consultation du<br>Calendrier |                                                                                                    |
| Suivi de formation            | INDIV AVIS ATSS OUTILS DE GESTION + AVIS CHEF (période d'inscription : du 02/09/2019 au 22/09/2019)                                                                        |
| Inscription<br>Individuelle   | Dans le cadre de cette campagne vous pouvez exprimer 3 voeux                                                                                                    |
| Consultation du<br>Plan       |                                                                                                    |
| Offre de Formation            | INDIV AVIS FO INTERCAT TOUS PAF + AVIS CHEF (période d'inscription : du 02/09/2019 au 22/09/2019)                                                                          |
|                               | Dans le cadre de cette campagne vous pouvez exprimer 3 voeux                                                                                                    |
|                               |                                                                                                    |
|                               | INDIV AVIS PAF ATSS + AVIS CHEF (période d'Inscription : du 02/09/2019 au 22/09/2019)                                                                                      |
|                               | Dans le cadre de cette campagne vous pouvez exprimer 3 voeux                                                                                                    |
|                               |                                                                                                    |
|                               | INDIV AVIS PAF ENSEIGNANTS + AVIS CHEF (période d'inscription : du 02/09/2019 au 22/09/2019)                                                                               |
|                               | Dans le cadre de cette campagne vous pouvez exprimer 3 voeux                                                                                                    |
|                               |                                                                                                    |
|                               |                                                                                                    |
|                               | Dans le caule de cerre campagne vous pouvez exprimer 5 voeux                                                                                                    |
|                               |                                                                                                    |
|                               | Rechercher                                                                                                    |
|                               |                                                                                                    |

Rentrer l'identifiant du dispositif : 19A0140278 et cliquer sur « suivant ».

| GA                                                                           |                                                                                                    | iption Individuelle                                                                                      | R 014 | 6      |
|------------------------------------------------------------------------------|----------------------------------------------------------------------------------------------------|----------------------------------------------------------------------------------------------------|-------|--------|
|                                                                              |                                                                                                    | Recherche d'un dispositif                                                                                |       |        |
| Accueil<br>Consultation du<br>Calendrier<br>Suivi de formation               | INDIV AVIS:PAF ATSS + AVIS CHEF (période d<br>Veuillez renseigner l'identifiant du dispositif ou<br>Cliquez sur Suivant pour afficher la liste des dis<br>Identifiant du dispositif | nscription du 03/09/2018 au 24/09/2018)<br>un mot du libellé et / ou un thème.<br>ositifs.<br>18A0140547 |       |        |
| Inscription<br>Individuelle<br>Consultation du<br>Plan<br>Offre de Formation | Un mot du libellé<br>Thème                                                                                                    | ou<br>Votre sélection                                                                                    | Sui   | vant 🕨 |

Cocher les modules choisis et choisir dans le menu déroulant le motif de l'inscription, puis Cliquer sur « suivant ».

| GA                                              | A Inscription Individ                                   | uelle    | R 014                                                 | (i)       |
|-------------------------------------------------|---------------------------------------------------------|----------|-------------------------------------------------------|-----------|
| Cliquer ici pour<br>gérer les états<br>de frais | Candidature de M. BEGUET MATTHIEU                       |          |                                                       |           |
| Accueil                                         | veuillez cocher le ou les modules sounaite(s).          |          |                                                       |           |
| Consultation du                                 | 18A0140547 FORMATION CONTINUE DES AESH                  |          | <mark>م</mark>                                        |           |
| Suivi de formation                              | 44219 ACTUALISATION DES COMPETENCES REGLEMENTAIRES      | ₽ Mo     | tif: Votre sélection                                  | ~         |
| Inscription                                     | 44220 MISE EN ACCESSIBILITE DE L'ENVIRONNEMENT SCOLAIRE | E 🔎 🛛 Mo | tif: DEVT QUALIFICATIONS OU ACQUISITION NVELLES QUALI | F 🗸       |
| Individuelle                                    | 44221 PREVENTION ET GESTION DE CRISE                    | P Mo     | tif: DEVT QUALIFICATIONS OU ACQUISITION NVELLES QUALI | F 🗸       |
| Consultation du<br>Plan                         |                                                         |          |                                                       |           |
| Offre de Formation                              | Module obligatoire                                      |          |                                                       |           |
|                                                 | ······ Module facultatif                                |          |                                                       |           |
|                                                 | Module(s), Groupe(s) ou Session(s) annulé(s)            |          |                                                       |           |
|                                                 | Module(s) avec candidature filtrée                      |          |                                                       |           |
|                                                 | ✓ Précédent                                             |          |                                                       | Suivant 🕨 |

Vérifier les modules puis cliquer sur «confirmer».

| GA                                           | A Inscription Individuelle R                                                                                                    | 014 (กิ |  |  |
|----------------------------------------------|----------------------------------------------------------------------------------------------------|---------|--|--|
|                                              | Liste des candidatures de M. BEGUET MATTHIEU                                                                                                    |         |  |  |
| cueil                                        | Pour terminer votre inscription, classez vos candidatures et cliquez sur Sulvant.                                                                                                    |         |  |  |
| nsultation du<br>lendrier<br>vi de formation | INDIV AVIS:ATSS OUTILS DE GESTION + AVIS CHEF (période d'Inscription : du 04/09/2018 au 24/09/2018)                                                                                                    | ß       |  |  |
| cription<br>ividuelle<br>nsultation du       | Dans le cadre de cette campagne vous pouvez exprimer 3 voeux                                                                                                    |         |  |  |
| n<br>'re de Formation                        | INDIV AVIS:CONCOURS INT ATSS + AVIS CHEF (période d'inscription : du 04/09/2018 au 24/09/2018)<br>Dans le cadre de cette campagne vous pouvez exprimer 3 voeux                                                                                                    |         |  |  |
|                                              | INDIV AVIS:FO INTERCAT TOUS PAF + AVIS CHEF (période d'inscription : du 03/09/2018 au 24/09/2018)                                                                                                    | Ø       |  |  |
|                                              | Dans le cadre de cette campagne vous pouvez exprimer 3 voeux                                                                                                    |         |  |  |
|                                              | INDIV AVIS:PAF ATSS + AVIS CHEF (période d'inscription : du 03/09/2018 au 24/09/2018)                                                                                                    |         |  |  |
|                                              | Dans le cadre de cette campagne vous pouvez exprimer 3 voeux                                                                                                    | Classer |  |  |
|                                              | 18A0140547 FORMATION CONTINUE DES AESH                                                                                                    | e 🗊     |  |  |
|                                              | Voeu         Devt qualifications ou acquisition nvelles qualifications ou acquisition nvelles qualifications ou acquisitions ou acquisitions ou acquisitions ou acquisitions ou acquisitions ou acquisitions ou acquisitions ou acquisitions ou acquisitions ou acquisitions ou acquisitions ou acquisitions ou acqualifications ou acquisitions ou ac |         |  |  |

Vous pouvez ensuite effectuer un classement de priorité entre les modules choisis. Cliquer sur « suivant » puis confirmer.

Un email de confirmation peut ensuite être envoyé sur la boîte professionnelle si vous cochez la case.

En cas de doute ou de souci technique, n'hésitez pas à nous contacter.